## **Changing your Memorable Information and Password**

Ensure that you complete the memorable word / information ASAP. If you ever forget your password for iTrent, to enable you reset it, you wont be able to access this, if you forget your password.

2 -

Select the **person** icon in the top right of the screen:

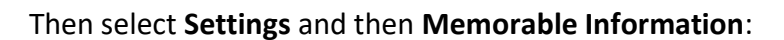

| The Mathematical Sector Sector |                                  | My profile                                                                  |                       | ( 🛇 Clock 🖉 🛓 🚽    |
|----------------------------------------------------------------------------------------------------|----------------------------------|-----------------------------------------------------------------------------|-----------------------|--------------------|
|                                                                                                    | Personal                         | Employment Talent                                                           |                       | A My profile       |
|                                                                                                    | My personal details              | Edit Confidential information                                               |                       | Requests & Surveys |
| A Home                                                                                                    |                                  | Select the links below to view or amend your info<br>Special requirements 3 | Preferences           | 🗘 Settings 🗸 🗸     |
| Mytme                                                                                                    | Date of birth @ View attachments | Sensitive information >                                                     | Memorable information | Signout            |
| 🖶 Му рау                                                                                                    | Contact Information              |                                                                             | E-form preferences    | A CARACTER STATE   |
| Learning                                                                                                    | Home - Mailing Address:          |                                                                             | Change password       |                    |
| ✓ Performance                                                                                                    | B E-mail address                 | -                                                                           | 2 Office Dark mode    | SAC SA             |
| Dow                                                                                                    | + Add Address + Add Conta        | tt Details                                                                  | ne gr h               |                    |
|                                                                                                    |                                  |                                                                             |                       |                    |
|                                                                                                    |                                  |                                                                             |                       |                    |
|                                                                                                    |                                  |                                                                             |                       |                    |
| Memorable information details                                                                                                    |                                  | Close >                                                                     | ×                     |                    |
|                                                                                                    |                                  |                                                                             | _                     |                    |
| Memorable information has to contain betw                                                                                                    | veen 6 and 25 charact            | ers, it cannot contain                                                      |                       |                    |
| spaces nor be the same as your prompt, particular and the sharesteer A 7 a                                                                                                    | ssword or user name.             | The memorable                                                               |                       |                    |
| \\ < >"                                                                                                    | -2, 0-9, 01:1 1, 90&.            | ·()+[]{}:,.,@#-/                                                            |                       |                    |
|                                                                                                    |                                  |                                                                             | -                     |                    |
| * Memorable information prompt (required)                                                                                                    |                                  |                                                                             |                       |                    |
|                                                                                                    |                                  |                                                                             |                       |                    |
|                                                                                                    |                                  |                                                                             |                       |                    |
|                                                                                                    |                                  |                                                                             |                       |                    |
|                                                                                                    |                                  |                                                                             |                       |                    |
|                                                                                                    |                                  |                                                                             |                       |                    |
|                                                                                                    |                                  |                                                                             | 10                    |                    |
| *Memorable information (required)                                                                                                    |                                  |                                                                             |                       |                    |
| <b></b>                                                                                                    |                                  |                                                                             |                       |                    |
| Q                                                                                                    |                                  |                                                                             |                       |                    |
| *Confirm memorable information (required)                                                                                                    |                                  |                                                                             |                       |                    |
|                                                                                                    |                                  |                                                                             |                       |                    |
| Q                                                                                                    |                                  |                                                                             |                       |                    |
| Sava                                                                                                    |                                  |                                                                             |                       |                    |
| Cancer                                                                                                    |                                  |                                                                             |                       |                    |
|                                                                                                    |                                  |                                                                             |                       |                    |
| Complete the required details                                                                                                    | on the scree                     | n                                                                           |                       |                    |

Once complete select Save:

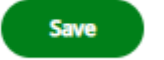

To reset your password, on the login screen, select **Forgotten Password**. This will link to the memorable information, completed above and will allow you to change your password.

| Employee Self Service |   |  |  |
|-----------------------|---|--|--|
| iTrent                |   |  |  |
| Login                 | â |  |  |
| * Username (required) |   |  |  |
|                       |   |  |  |
| Forgotten username?   |   |  |  |
| * Password (required) |   |  |  |
|                       |   |  |  |
| Forgotten password?   |   |  |  |
| Login >               |   |  |  |
| Contact administrator |   |  |  |
| -                     |   |  |  |
|                       |   |  |  |

Enter you username, select **Next**. Then you will be asked to complete **memorable information**.

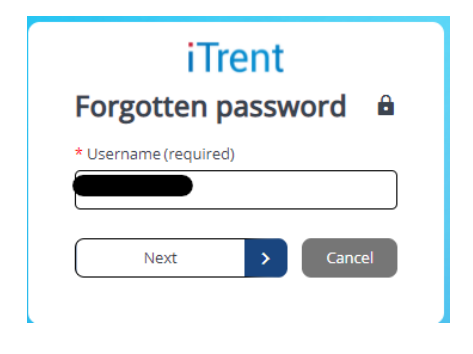

| iTrent                             |  |
|------------------------------------|--|
| Forgotten password                 |  |
| * Username (required)              |  |
| whittakerl                         |  |
| Prompt                             |  |
| Mum Maiden Name                    |  |
| * Memorable information (required) |  |
| ······ 🕅 🐼                         |  |
| Next > Cancel                      |  |

Once confirmed, you will be asked to change your password, then you will be able to access the system as normal. *Please remember the new password.* 

## iTrent Forgotten password

| * Username (required)              |      |
|------------------------------------|------|
|                                    |      |
| Prompt                             |      |
| Mum Maiden Name                    |      |
| * Memorable information (required) |      |
|                                    | Ø    |
| * New password (required)          |      |
|                                    | Ø    |
| * Confirm password (required)      |      |
|                                    | Ø    |
|                                    |      |
| Next Can                           | icel |